| Classification | UA-Series English FAQ-Upd-006 |         |     |      |         |      |     |
|----------------|-------------------------------|---------|-----|------|---------|------|-----|
| Author         | Eva Li                        | Version | 2.0 | Date | 2024,04 | Page | 1/9 |

# FAQ-UPD-006: How to upgrade OS and firmware for the NAND Flash 512MB UA-2200/ UA-5200 series to V.1.4.0.0 or later version?

ICP DAS UA series provides new functions! Please upgrade the OS to provide more complete services.

#### When does the OS need to upgrade?

When the <u>UA-2200 or UA-5200 NAND Flash 512MB version</u> update the Firmware to a version above 1.4.0.0, but the current version is lower than 1.4.0.0, it needs to upgrade the OS and the Firmware.

## 1. Check the Firmware Version

Log in the UA-2200 or UA-5200 UI webpage, and click [System Setting].

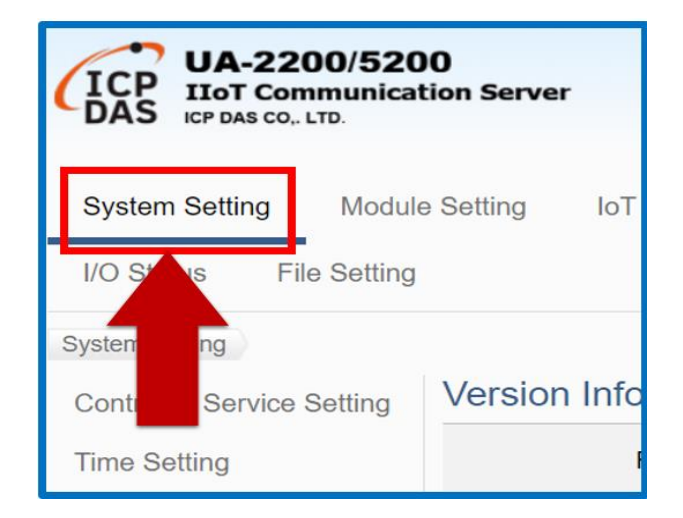

Check the [Firmware Version] in [Version Information]. If it is lower than V.1.4.0.0 and you want to upgrade to V.1.4.0.0 or above, please go to the next step. If it is V. 1.4.0.0 or above, you can directly update the firmware without upgrading the OS.

| Firmware Version    | Version 1.4.0.0                              |
|---------------------|----------------------------------------------|
| Main Program        | Version 1.1.73                               |
| Web Interface       | Version : 6.6.0<br>Date : 2022/01/06         |
| Install Information | 2022/01/18-15:06:54_WebUpdate_InstallSuccess |
| Flash Information   | eMMC Flash                                   |

| Classification                                                                                                    | UA-Series E                                                        | nglish FAQ-I                                                  | Upd-006                                                                                 |                                                               |                                                                                                    |                                                                                                    |                                                 |
|----------------------------------------------------------------------------------------------------|--------------------------------------------------------------------|---------------------------------------------------------------|-----------------------------------------------------------------------------------------|---------------------------------------------------------------|----------------------------------------------------------------------------------------------------|----------------------------------------------------------------------------------------------------|-------------------------------------------------|
| Author                                                                                                    | Eva Li                                                             | Version                                                       | 2.0                                                                                     | Date                                                          | 2024,04                                                                                                    | Page                                                                                               | 2/9                                             |
| 2. Check If t<br>UA-2200 Series<br>his package.<br>UA-5200 Series<br>(1) Check th                                                                                                    | he UA-2200<br>s] All models a<br>s] Follow the s<br>ne casing mark | or UA-520<br>are NAND Flat<br>teps below to<br>a to confirm i | <b>0 Can Upgra</b><br>sh. If it is lower<br>o check if to up<br><b>f it is the UA-5</b> | de the (<br>than V.:<br>ograde vi<br>200 8GB<br>Check<br>5200 | <b>OS?</b><br>1.4.0.0, upgrate<br>this OS Firm<br><b>B eMMC Flas</b><br>is if the front of<br>series with the | ade the OS Fir<br>mware packag<br>h hardware ve<br>casing of the U                                 | mware<br>e.<br>ersion.<br>JA-<br><b>B</b> "?    |
| (2) If there in the second second sec | is no mark, ch<br>he UA series L<br>ation].                        | eck the UI W                                                  | <b>Vebpage to see</b><br>Slick 【System                                                  | If ther<br>eMM<br>or late<br>=> Fir<br>the firm<br>Setting    | re is, its Hard<br>C Flash, firmv<br>er.<br><b>mware can k</b><br>ware and Fla<br>. Check the                 | ware version 1<br>ware version 1<br><b>be updated di</b><br><b>ash informatio</b><br>[Flash Inform | is 8GB<br>1.4.0.0<br>rectly<br>on.<br>ation] in |
|                                                                                                    |                                                                    |                                                               |                                                                                         |                                                               |                                                                                                    |                                                                                                    |                                                 |
| ICP .                                                                                                    | JA-2200/5200                                                       | N.                                                            | ersion Informati                                                                        | on                                                            |                                                                                                    |                                                                                                    |                                                 |
| DAS .                                                                                                    | CP DAS CO,. LTD.                                                   | server                                                        | Firmwar                                                                                 | e Version                                                     | Version 1.4.0.5                                                                                               |                                                                                                    |                                                 |
| System S                                                                                                    | Setting Module Set                                                 | etting IoT                                                    | Main                                                                                    | Program \                                                     | /ersion 1.1.73                                                                                                |                                                                                                    |                                                 |
| I/O S' 1                                                                                                    | s File Setting                                                     |                                                               | Web                                                                                     | Interface                                                     | Version : 6.8.0<br>Date : 2022/05/18                                                                          |                                                                                                    |                                                 |
| System                                                                                                    | ng                                                                 | ersion Info                                                   | Install In                                                                              | formation                                                     | 2022/06/23-11:14:55                                                                                           | _WebUpdate_InstallSu                                                                               | ccess                                           |
| Time Setti                                                                                                    | ing                                                                |                                                               | Flash In                                                                                | formation                                                     | NAND Flash                                                                                                    |                                                                                                    |                                                 |

If the [Flash Information] is NAND Flash (512MB), you can upgrade this OS and Firmware to the v1.4.0.0 or later version by this burning package.

Time Setting

ICP DAS Co., Ltd. Technical Document

| Classification                                                                                   | UA-Series Er    | alish FAO-I       | Jpd-006            |            |                 |               |       |  |  |  |  |
|--------------------------------------------------------------------------------------------------|-----------------|-------------------|--------------------|------------|-----------------|---------------|-------|--|--|--|--|
| Author                                                                                           | Eva Li          | Version           | 2.0                | Date       | 2024,04         | Page          | 3/9   |  |  |  |  |
|                                                                                                  |                 |                   |                    |            | - ,-            | - 5 -         | - , - |  |  |  |  |
| 3. How to U                                                                                      | pdate Firmw     | are by Re-        | burning the        | OS?        |                 |               |       |  |  |  |  |
|                                                                                                  |                 |                   |                    |            |                 |               |       |  |  |  |  |
| This method needs to update the bottom layer OS. If there is a project in the UA-2200 or UA-5200 |                 |                   |                    |            |                 |               |       |  |  |  |  |
| controller, pleas                                                                                | se backup and s | save the pro      | oject before re-   | burning    | the OS.         |               |       |  |  |  |  |
| 3.1. How to Ba                                                                                   | ack-up the Proj | ect File?         |                    |            |                 |               |       |  |  |  |  |
| After logging in                                                                                 | the IIA web III | click the         | [ File Setting ]   | functio    | n               |               |       |  |  |  |  |
| Arter logging in                                                                                 | the OA web OI,  |                   |                    | Tunction   | 1.              |               |       |  |  |  |  |
| Su                                                                                               | stom Sotting    | Module S          | atting IoT P       | latform S  | Setting Co      | overt Setting |       |  |  |  |  |
| Sy                                                                                               | stern Setting   | Would St          | eung iorr          | lauonn c   | setting Col     | Iven Setting  |       |  |  |  |  |
| I/C                                                                                              | ) Status File   | e Setting         |                    |            |                 |               |       |  |  |  |  |
|                                                                                                  |                 |                   |                    |            |                 |               |       |  |  |  |  |
| Click the 【 Dow                                                                                  | nload 】button   | as below. a       | nd save the pro    | piect file | to the folder v | ou want.      |       |  |  |  |  |
|                                                                                                  |                 |                   |                    |            | ,               |               |       |  |  |  |  |
|                                                                                                  | Remove          | the Eile          |                    |            |                 |               |       |  |  |  |  |
|                                                                                                  | Remove          | uie riie<br>Droio | et File            | 1          |                 | _             |       |  |  |  |  |
|                                                                                                  |                 | Proje             | Remove             |            |                 |               |       |  |  |  |  |
|                                                                                                  | Upload t        | he file to th     | e controller       |            |                 |               |       |  |  |  |  |
|                                                                                                  |                 | Proje             | ct File Select Fil | е          | Uploa           | ad            |       |  |  |  |  |
|                                                                                                  | Downloa         | d the file f      | om controllor      |            |                 |               |       |  |  |  |  |
|                                                                                                  | Downloa         |                   |                    |            |                 |               |       |  |  |  |  |
|                                                                                                  |                 | Proje             | ot File Download   | 1          |                 |               |       |  |  |  |  |
|                                                                                                  |                 |                   |                    |            |                 |               |       |  |  |  |  |
|                                                                                                  |                 |                   |                    |            |                 |               |       |  |  |  |  |
|                                                                                                  |                 |                   |                    |            |                 |               |       |  |  |  |  |
|                                                                                                  |                 |                   |                    |            |                 |               |       |  |  |  |  |
|                                                                                                  |                 |                   |                    |            |                 |               |       |  |  |  |  |
|                                                                                                  |                 |                   |                    |            |                 |               |       |  |  |  |  |
|                                                                                                  |                 |                   |                    |            |                 |               |       |  |  |  |  |
|                                                                                                  |                 |                   |                    |            |                 |               |       |  |  |  |  |
|                                                                                                  |                 |                   |                    |            |                 |               |       |  |  |  |  |
|                                                                                                  |                 |                   |                    |            |                 |               |       |  |  |  |  |
|                                                                                                  |                 |                   |                    |            |                 |               |       |  |  |  |  |
|                                                                                                  |                 |                   |                    |            |                 |               |       |  |  |  |  |
|                                                                                                  |                 |                   | Ital Taskala       | Deerror    |                 |               |       |  |  |  |  |
|                                                                                                  |                 | ICP DAS CO.       | , Liu. Technical   | Docume     | ent -           |               |       |  |  |  |  |

| Classification | UA-Series Engl |         |     |      |         |      |       |
|----------------|----------------|---------|-----|------|---------|------|-------|
| Author         | Eva Li         | Version | 2.0 | Date | 2024,04 | Page | 4 / 9 |

## 3.2. How to burn the Upgrade File into a MicroSD Card

(1) After powering off, remove the MicroSD card of the UA-2200 or UA-5200 series (the location of the MicroSD card is as shown below)

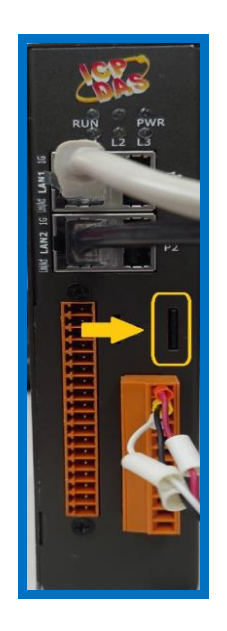

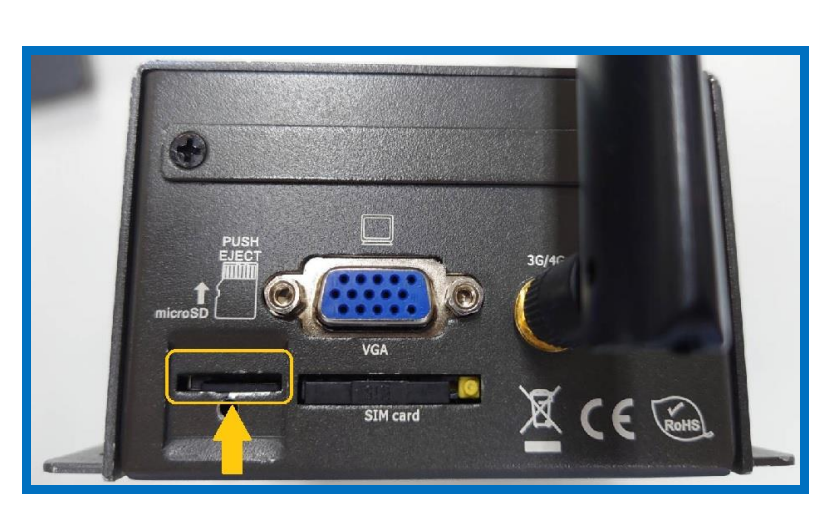

Put the MicroSD card into the card reader on PC/NB, delete all files, and format to the FAT32 system. (Note: Please use UA-2200 or UA-5200 series MicroSD card.)

| 🥌 USB Drive        | (G:) Pro | perties             |                       | $\times$ |
|--------------------|----------|---------------------|-----------------------|----------|
| Sharing<br>General |          | ReadyBoost<br>Tools | Customize<br>Hardware |          |
| ~                  |          |                     |                       |          |
| Туре:              | USB Dri  | ve                  |                       | _        |
| File system:       | FAT32    |                     |                       |          |
| Used spa           | ce:      | 115,490,816 byte    | s 110 MB              | _        |
| Free space         | ce:      | 3,919,884,288 bytes | s 3.65 GB             |          |
| Capacity:          | 1        | 4,035,375,104 bytes | s 3.75 GB             | _        |
|                    |          |                     |                       |          |
|                    |          | Drive G:            |                       |          |

(2) Download the **FAQ attached file**, that is the UA-2200 or UA-5200 series (512MB NAND Flash) **burning file (zip file of OS and firmware)**, or download the file from the following webpage:

UA-2200: <u>https://www.icpdas.com/en/download/show.php?num=7996&nation=US&kind1=&model=&kw=ua-</u>UA-5200: <u>https://www.icpdas.com/en/download/show.php?num=1135&nation=US&kind1=&model=&kw=ua-</u>

ICP DAS Co., Ltd. Technical Document

| Classification                            | UA-Series Eng                                                                                                    | ish FAQ-I              | Upd-006                                                                                                    |                                                |                                                                                                   |                  |     |
|-------------------------------------------|----------------------------------------------------------------------------------------------------|------------------------|----------------------------------------------------------------------------------------------------|------------------------------------------------|---------------------------------------------------------------------------------------------------|------------------|-----|
| Author                                    | Eva Li                                                                                                    | Version                | 2.0                                                                                                    | Date                                           | 2024,04                                                                                           | Page             | 5/9 |
| (3) copy the burn                         | ing files into the                                                                                                    | MicroSD                | card (as the pic                                                                                                    | ture belo                                      | ow)                                                                                               |                  |     |
| (4) Put the burne                         | <ul> <li>This PC &gt; USB Dri</li> <li>Name</li> <li>MLO</li> <li>rootfs.ubi</li> <li>u-boot.img</li> <li>uEnv.txt</li> <li>uImage</li> <li>version</li> </ul> | ive (G:)<br>into the c | Date modified<br>2022/7/4 下午 04:0<br>2022/7/4 下午 04:0<br>2022/7/4 下午 04:0<br>2022/7/4 下午 04:0<br>2022/7/4 下午 04:0<br>2022/7/4 下午 04:0 | Siz<br>7 22<br>7 7<br>7<br>7<br>7<br>JA series | e Type<br>82 KB File<br>99,008 KB UBI F<br>473 KB Disc<br>1 KB Text<br>3,583 KB File<br>1 KB File | ひ                |     |
| If there is a M                           | licroSD card in t                                                                                                    | he card sl             | ot, take it out fi                                                                                                    | USH<br>Of of UA                                | VGA<br>SIM card                                                                                   | 36/4C<br>X<br>CE |     |
| (5) Connect <b>both</b><br>Or Connect the | LAN1 and LAN2                                                                                                    | of the U               | A-2200 series to<br>A-5200 series to                                                                                                  | o the Inte                                     | ernet                                                                                             |                  |     |
|                                           | IC                                                                                                    | P DAS Co.              | , Ltd. Technical                                                                                                    | Docume                                         | nt                                                                                                |                  |     |

| Classification | UA-Series English FAQ-Upd-006 |         |     |      |         |      |       |
|----------------|-------------------------------|---------|-----|------|---------|------|-------|
| Author         | Eva Li                        | Version | 2.0 | Date | 2024,04 | Page | 6 / 9 |

(6) Burn and check the status via the software Putty

Please download the Putty version that matches your system from the official Putty website. <u>https://www.chiark.greenend.org.uk/~sgtatham/putty/latest.html</u>

Preparations:

- One USB to RS-232 adapter cable
- The CA-0910 Cable in UA-5231/UA-2241 Accessories
- Putty software

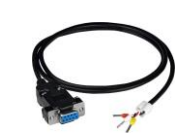

 a. Connect the CA-0910 Cable to the UA according to the following figures, then connect it to the USB to RS-232 adapter cable, and connect it to the computer.
 If the product's pin assignment layout is blurred or different, please refer to the pin assignment diagram in chapter 1.5 of the manual. The manual webpage: https://www.icpdas.com/tw/download/show.php?num=3798&model=UA-5231

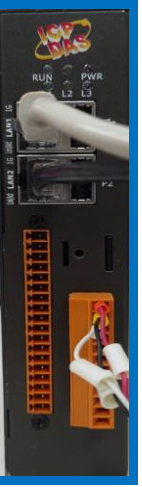

The wiring of UA-2200

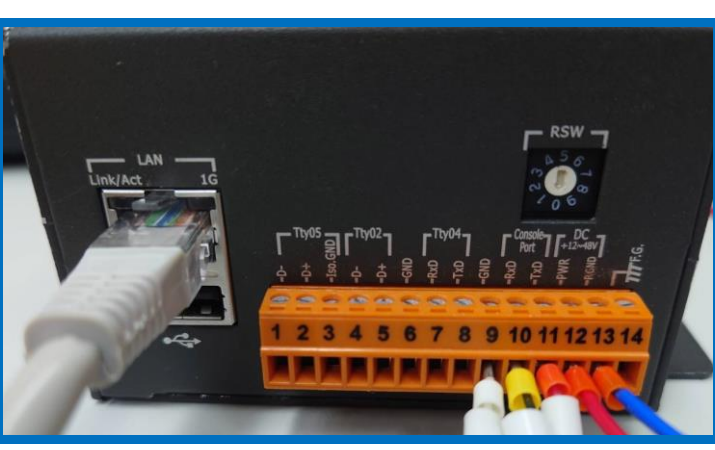

The wiring of UA-5200

b. Check whether the PC has captured the RS-232-related driver. Please right-click on "**This PC**" or "**My Computer**" and click "**Manage**", as follows.

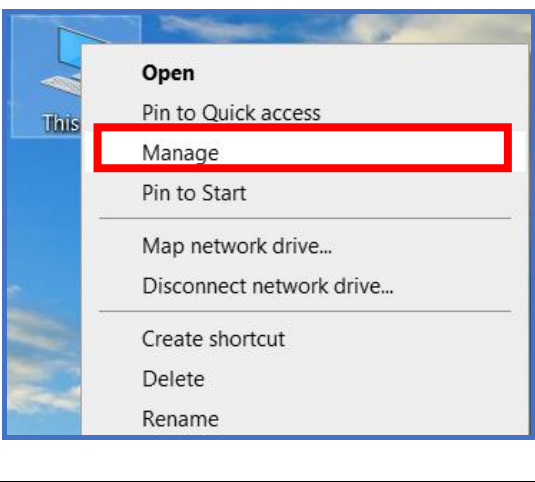

### ICP DAS Co., Ltd. Technical Document

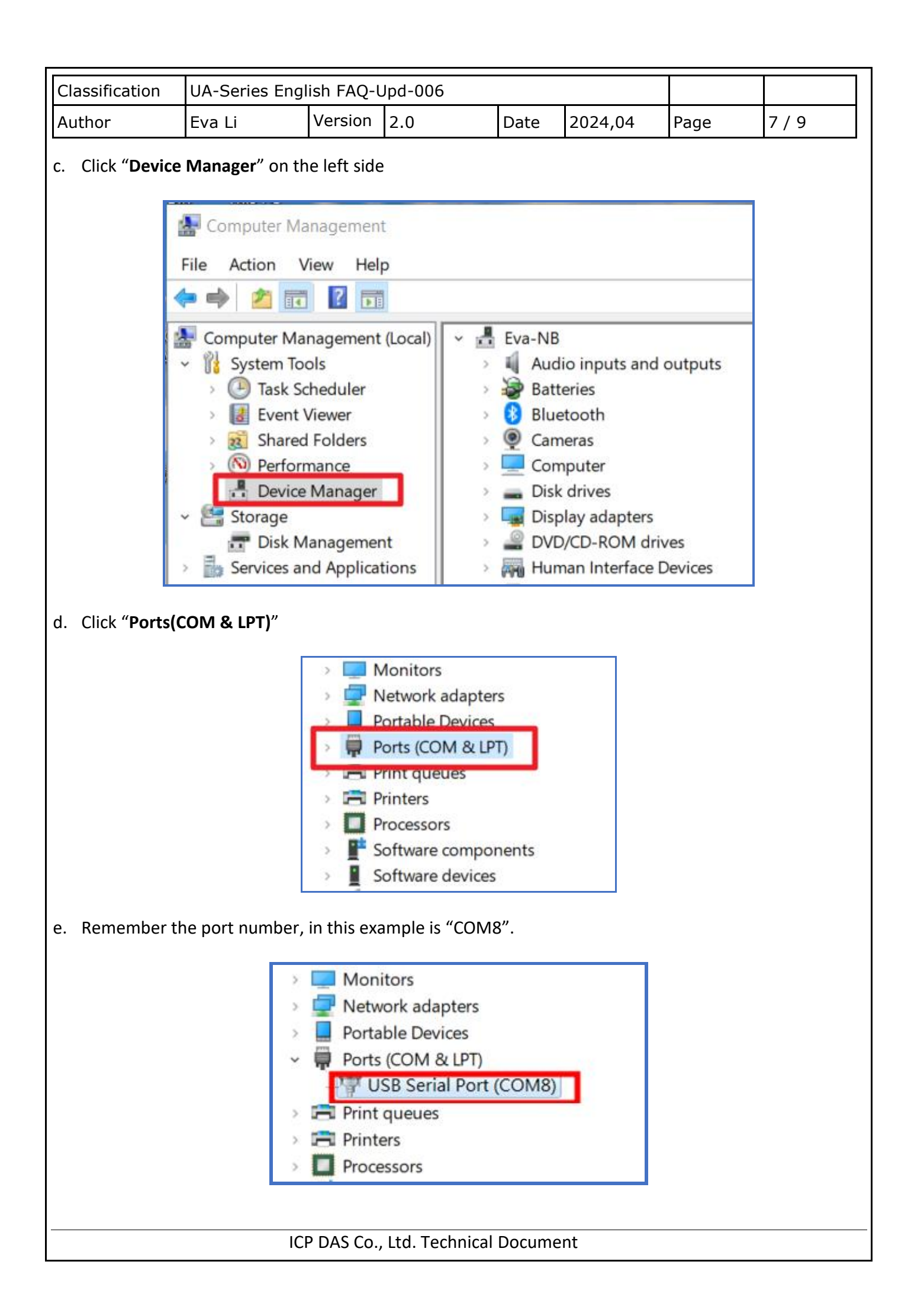

| Classification                                                                                                    | UA-Series Eng                                                                                                    | lish FAQ-I                                                                                        | Upd-006                                                                                                    |                                                                                                    |                                                                                                    |                                                                                                    |                                       |
|----------------------------------------------------------------------------------------------------|----------------------------------------------------------------------------------------------------|---------------------------------------------------------------------------------------------------|----------------------------------------------------------------------------------------------------|----------------------------------------------------------------------------------------------------|----------------------------------------------------------------------------------------------------|----------------------------------------------------------------------------------------------------|---------------------------------------|
| Author                                                                                                    | Eva Li                                                                                                    | Version                                                                                           | 2.0                                                                                                    | Date                                                                                                    | 2024,04                                                                                                    | Page                                                                                                    | 8 / 9                                 |
| f. Run the softwinto the "Seri                                                                                                    | vare Putty. Click<br>fal line", in this construction<br>Putty Config<br>Category:<br>Session<br>Category:<br>Session<br>Category:<br>Session<br>Category:<br>Session<br>Freminal<br>Features<br>Window<br>Appearanc<br>Behaviour<br>Translation<br>Selection<br>Colours<br>Connection<br>Data<br>Proxy<br>Telnet<br>Riogin<br>SSH<br>Serial | "Serial" a<br>ase "COM<br>guration                                                                | nd enter<br>18". And e<br>B<br>Specify the d<br>Serial line<br>COM8<br>Connection t<br>Raw<br>Load, save o<br>Saved Sess<br>Default Sett | the COM po<br>enter Speed<br>asic options for yo<br>estination you want<br>ype:<br>Telnet © Rlo<br>r delete a stored se<br>ions<br>ings | rt number get f<br>"115200", press<br>ar PuTTY session<br>to connect to<br>gin SSH Seed<br>115200<br>gin SSH Seed<br>Load<br>Save<br>Delete | from the prest of the prest of the prest of the prest of the presence of the presence of the p | vious step                            |
| g. A black scree<br>(7) Connect the L<br>(WARNING!<br>cause hardw                                                                                                    | n will pop up.                                                                                                    | Help<br>and turn                                                                                  | on the po<br>g the burn                                                                                                    | ower, it will s                                                                                                    | Cance                                                                                                    | e OS.                                                                                                    | <u>vill fail and</u>                  |
| (8) Check the me                                                                                                    | ssages of the Pu                                                                                                    | itty, when                                                                                        | the mess                                                                                                    | age below a                                                                                                    | appears, it mea                                                                                                    | ns the burni                                                                                                    | ng process is                         |
| complete.         2.187900         2.187928         2.187944         2.187959         2.187974         2.187989         2.187989         2.188055         2.188035         2.188049         2.188071         2.188089 | Please append<br>1f00<br>1f01<br>1f02<br>1f03<br>1f04<br>1f05<br>1f06<br>1f07<br>b300 3<br>b301<br>Kernel panic -                                                                                                    | a correct<br>256 mt<br>256 mt<br>256 mt<br>3840 mt<br>5120 mt<br>514048 mt<br>3886080<br>not sync | : "root="<br>dblock0<br>dblock1<br>dblock2<br>dblock3<br>dblock3<br>dblock5<br>dblock6<br>dblock7<br>ncblk0 df<br>mmcblk0p2<br>ing: VFS  | <pre>boot option (driver?) (driver?) (driver?) (driver?) (driver?) (driver?) (driver?) river: mmcb 00000000-0 Unable to</pre>           | l; here are the<br>lk<br>0000-0000-0000-<br>mount root fs                                                                                   | e available<br>000000000000<br>on unknown-                                                                                                    | partitions:<br>0<br>block(179,2)      |
| (9) <u>Power off the</u><br><u>remove the</u><br>on PC/NB, de                                                                                                    | e UA series, and<br>burning card wi<br>elete all the files                                                                                                    | then take<br>Il result in<br>, and ther                                                           | e out the<br>repeated<br>n put it ba                                                                                                    | <mark>OS MicroSD</mark><br>d burning.)<br>ack into the                                                                                  | card (burned).<br>Put the MicroSI<br>UA card slot.                                                                                          | (WARNING<br>D card into tl                                                                                                    | <u>If forgot to</u><br>ne card reader |
|                                                                                                    | IC                                                                                                    | P DAS Co.                                                                                         | , Ltd. Tecl                                                                                                    | hnical Docu                                                                                                    | nent                                                                                                    |                                                                                                    |                                       |

| Classification                                                | UA-Series Eng                                                                   | lish FAQ-I                             | Upd-006                 |             | -               |         |     |
|---------------------------------------------------------------|---------------------------------------------------------------------------------|----------------------------------------|-------------------------|-------------|-----------------|---------|-----|
| Author                                                        | Eva Li                                                                          | Version                                | 2.0                     | Date        | 2024,04         | Page    | 9/9 |
| 3.3. How to kno<br>After burnin<br>Default web<br>Default web | ow the UA-2241<br>g, <u>Default IP is 2</u><br>page Account: I<br>page Password | or UA-52<br>192.168.2<br>Toot<br>troot | 31 IP address a<br>55.1 | after the   | OS burning?     |         |     |
| 3.4. How to Re                                                | store the Backu                                                                 | p Project                              | File?                   |             |                 |         |     |
| After logging in t                                            | o the UA-2200/!                                                                 | 5200 UI w                              | ebpage, click th        | ne 【File    | e Setting 】 fu  | nction. |     |
|                                                               |                                                                                 | IIoT Com                               | munication Se           | erver       |                 |         |     |
|                                                               | System                                                                          | Setting                                | Module Settin           | ig lo       | T Platform Sett | ing     |     |
|                                                               | I/O Statu                                                                       | us File                                | e Setting               |             |                 |         |     |
| Click 【Select Fi                                              | le】, select the                                                                 | previously                             | v backed up pro         | oject file, | and click 【 Up  | bload】. |     |
| Remov                                                         | e the File                                                                      |                                        |                         |             |                 |         |     |
|                                                               | Pro                                                                             | ject File                              | Remove                  |             |                 |         |     |
| Upload                                                        | the file to t                                                                   | he con                                 | troller                 |             |                 |         |     |
|                                                               | Pro                                                                             | ject File                              | Select File             |             | Upl             | oad     |     |
| Downle                                                        | oad the file                                                                    | from co                                | ontroller               |             |                 |         |     |
|                                                               | Pro                                                                             | ject File                              | Download                |             |                 |         |     |
|                                                               |                                                                                 |                                        |                         |             |                 |         |     |
|                                                               |                                                                                 |                                        |                         |             |                 |         |     |
|                                                               |                                                                                 |                                        |                         |             |                 |         |     |
|                                                               |                                                                                 |                                        |                         |             |                 |         |     |
|                                                               | IC                                                                              | P DAS Co.                              | , Ltd. Technical        | Docume      | ent             |         |     |